## Corso di Laurea Magistrale a ciclo unico in Scienze della Formazione Primaria

DELLA CALAP

I MATEMA

Ranking)

gistrale) per una formazio

viero computazionale

## Istruzioni compilazione **Richiesta Tesi di Laurea SFP**

Link per accedere alla compilazione del modulo http://ticket.unical.it/tickets/new/16/182/

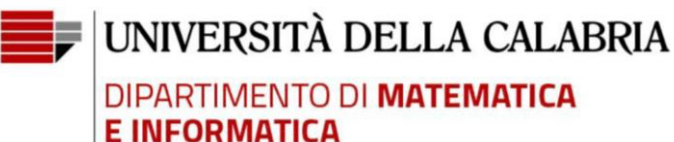

Puoi accedere alla compilazione solo se sei studente iscritto al Corso di Laurea in Informatica (Triennale o Magistrale) dell'Università della Calabria.

Tutte le comunicazioni inerenti la richiesta ti saranno trasmesse in automatico dal sistema sull'indirizzo di posta **istituzionale** <u>CodiceFiscale@studenti.unical.it</u> (dove CodiceFiscale è il tuo codice fiscale).

Nota: tutti i campi evidenziati con asterisco \* sono obbligatori.

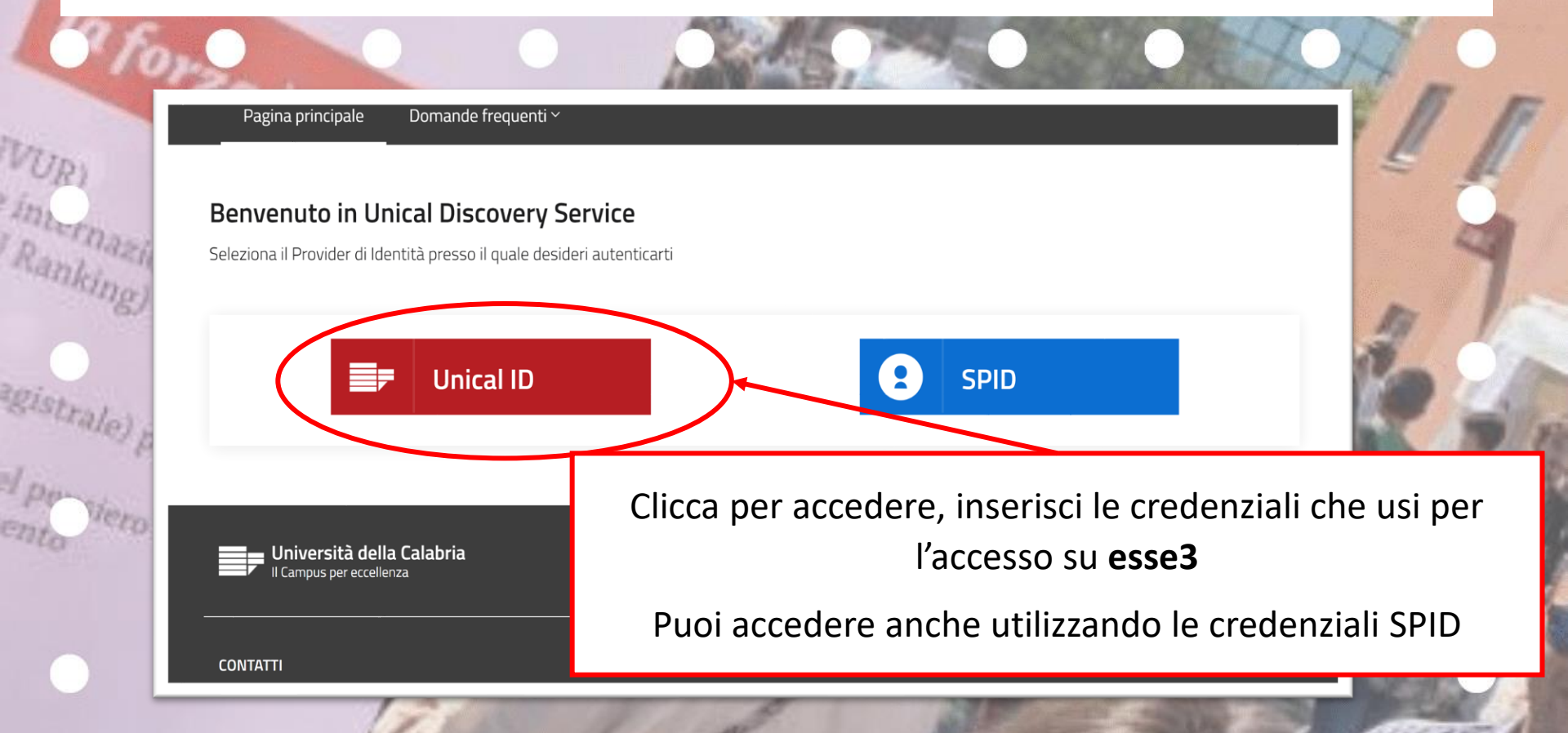

Prendi visione delle note operative e della dichiarazione.

Attenzione! È obbligatorio allegare la richiesta secondo il modelli disponibile al link <u>https://bit.ly/3I3J4XV</u>

#### Note Operative

viero computazionale

ELL

MATE

Alla presente richiesta deve essere obbligatoriamente allegato in formato pdf il documento riportato al link *https://bit.ly/3l3J4XV* firmato sia dal richiedente che dal relatore

#### Dichiarazione sostitutiva di certificazione/atto di notorietà

Dichiara di essere a conoscenza della responsabilità penali cui va incontro in caso di dichiarazione mendace, reticente o contenenti dati non rispondenti a verità (art. 483 c.p., art. 495 c.p., art 640 c.p. e art 76 D.P.R. n. 445/2000)

Dichiara di aver letto e compreso quanto scritto sopra e di assumersi ogni responsabilità su quanto di seguito dichiarato; \*

Conferma

| CALA                                                                                                    |                                           |                          |                   |             |  |
|----------------------------------------------------------------------------------------------------|-------------------------------------------|--------------------------|-------------------|-------------|--|
| EMATICAB                                                                                                    | Con                                       | npila inserendo i d      | ati richiesti.    |             |  |
| Al Direttore del Dipartimento di Matematica e                                                                                                | e Informatica                             |                          |                   |             |  |
| Università della Calabria - SEDE                                                                                                    |                                           |                          |                   |             |  |
| cellulare: *                                                                                                    |                                           |                          |                   |             |  |
| al Corso di Laurea Magistrale a ciclo unico in S                                                                                             | Scienze della Form <del>asione</del> Prin | naria<br>Per l'A A indic | a quello in corso | · 2020/2021 |  |
|                                                                                                    |                                           | Ter TA.A. Indie          |                   | . 2020/2021 |  |
| anno: *                                                                                                    |                                           |                          |                   | <b>~</b>    |  |
| anno: *<br>Scegli una opzione                                                                                                    |                                           |                          |                   |             |  |
| anno: *<br>Scegli una opzione<br>in corso o fuori corso: *                                                                                   |                                           |                          |                   |             |  |
| anno: *<br>Scegli una opzione<br>in corso o fuori corso: *<br>Scegli una opzione                                                             |                                           |                          |                   | •           |  |
| anno: *<br>Scegli una opzione<br>in corso o fuori corso: *<br>Scegli una opzione<br>CHIEDE                                                   |                                           |                          |                   | •           |  |
| anno: *<br>Scegli una opzione<br>in corso o fuori corso: *<br>Scegli una opzione<br>CHIEDE<br>l'approvazione della seguente richiesta di tes | si                                        |                          |                   | •           |  |

#### l'approvazione della seguente richiesta di tesi

Titolo provvisorio tesi di Laurea: \*

Compila inserendo i dati richiesti.

Nell'ambito dell'insegnamento di: \*

Relatore (Cognome Nome): \*

Correlatore (Cognome Nome):

Tutor coordinatore del tirocinio (Cognome Nome): \*

Sintetica presentazione del progetto di tesi: \*

Scaricare il documento https://bit.ly/3l3J4XV compilarlo, firmalo e allegarne qui la scansione pdf

Allegato richiesta tesi firmata dallo studente e dal relatore: \*

Scegli file Nessun file selezionato

ELLI CALABI

MATEMA

Ranking)

gistrale) per una formazio

siero computazionale

🕀 Invia e protocolla la richiesta

Se la richiesta che stai compilando deve essere completata e sottoscritta da un altro utente (es. Direttore Dipartimento, responsabile ufficio, + ecc.), clicca qui inta mazionali

> Allega obbligatoriamente il documento disponibile al link https://bit.ly/3l3J4XV compilato, firmato e scansito in formato pdf

# 3 forza è con noil Clicca per trasmettere e protocollare la tua richiesta

Documento di riconoscimento fronte/retro: \*

JELLA CALABRIA

MATEMATIC

Scegli il file Nessun file scelto

interna

Ra

1p

en

🕀 Invia e protocolla la richiesta

Se la richiesta che stai compilando deve essere completata e sottoscritta da un altro utente (es. Direttore Dipartimento, responsabile ufficio, + ecc.), clicca qui

Qualora si desideri **ANNULLARE** la richiesta presentata cliccare sul tasto Chiudi motivando l'annullamento.

Altrimenti la pratica rimarrà in stato Aperta fino al completamento della lavorazione da parte dell'ufficio competente

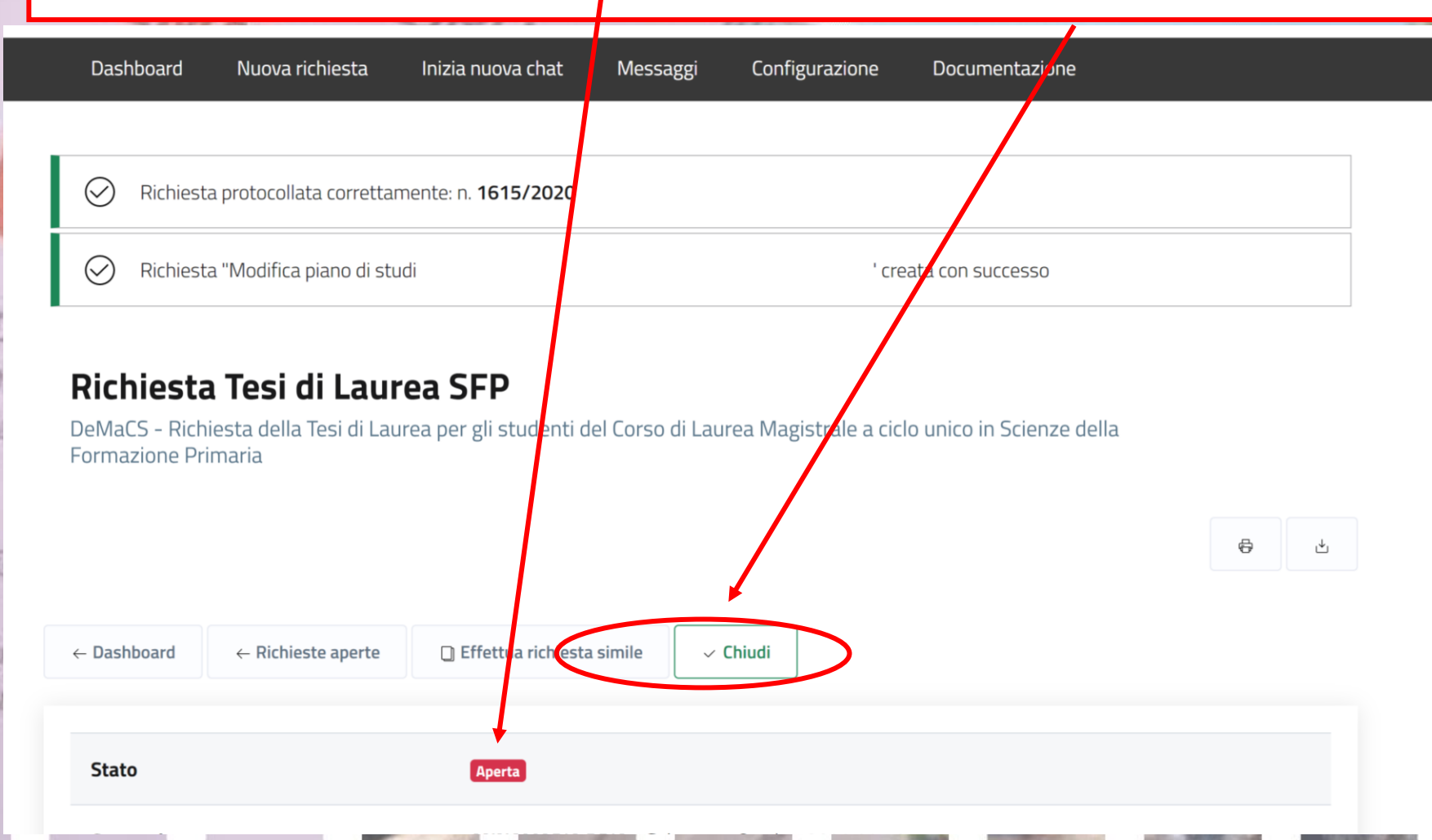

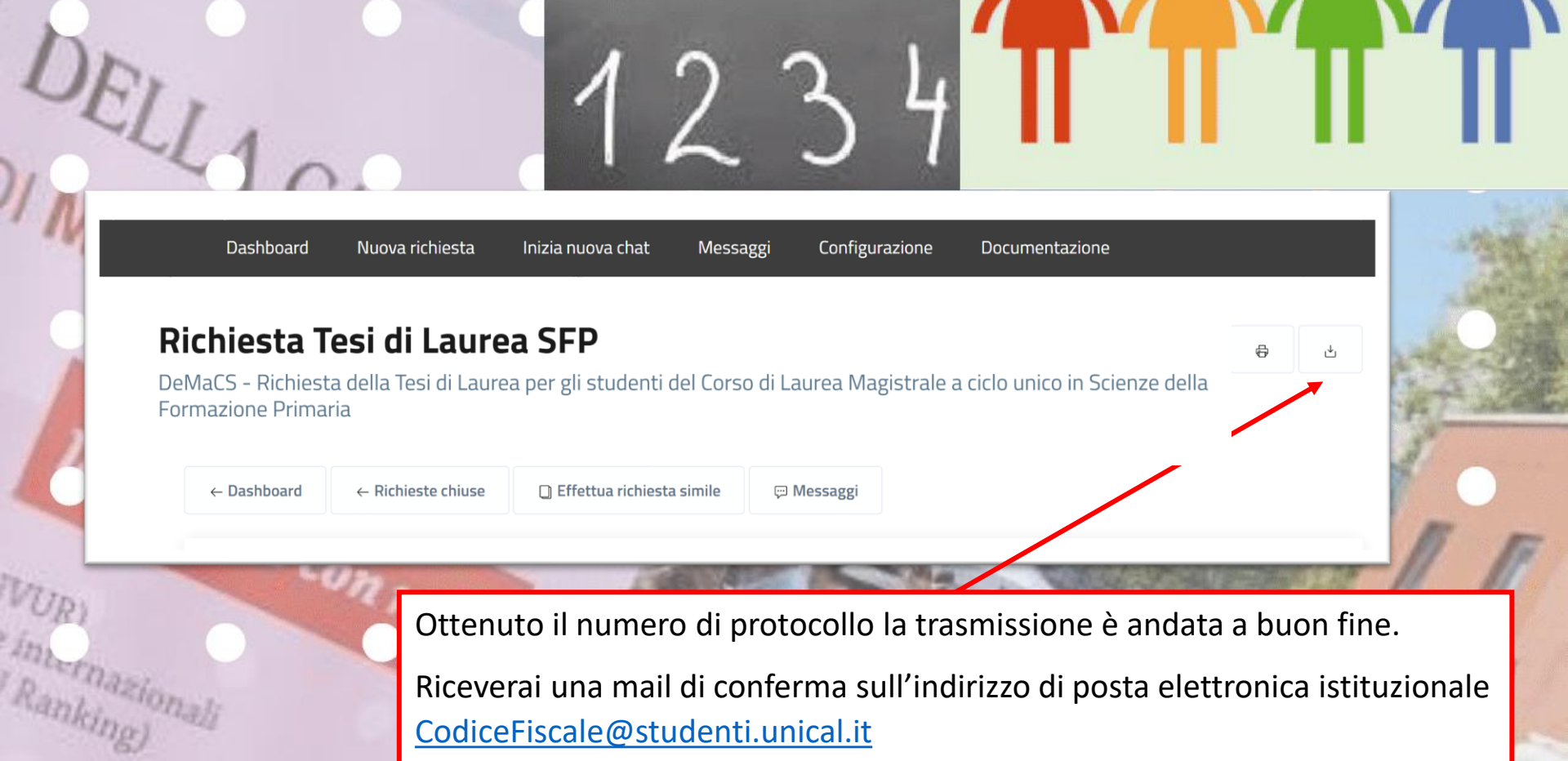

Riceverai una mail di conferma sull'indirizzo di posta elettronica istituzionale CodiceFiscale@studenti.unical.it

È possibile tuttavia salvare e conservare la richiesta inviata.

agistrale) per una formazio

viero computazionale

Dashboard N

Ranking

gistrale

Nuova richiesta

Inizia nuova chat

Messaggi Configurazione

Documentazione

### Richiesta Tesi di Laurea SFP

DeMaCS - Richiesta della Tesi di Laurea per gli studenti del Corso di Laurea Magistrale a ciclo unico in Scienze della Formazione Primaria

Accedendo alla tua Dashboard (pannello di controllo) ti sarà possibile, in qualsiasi momento, prendere visione dello stato della tua richiesta e dell'ufficio che l'ha presa in carico. Inoltre, nella pagina è presente la sezione **log** con tutte le operazioni via via effettuate dagli uffici durante la lavorazione della richiesta.

In questa fase la richiesta sarà in «stato: Aperto».

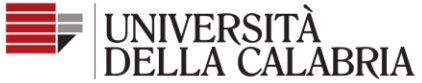

akinor

Seguici su Dashboard Nuova richiesta Inizia nuova chat Messaggi Configurazione Documentazione Richiesta Tesi di Laurea SFP DeMaCS - Richiesta della Tesi di Laurea per gli studenti del Corso di Laurea Magistrale a ciclo unico in Scienze della Formazione Primaria  $\leftarrow$  Dashboard ← Richieste chiuse 🗋 Effettua richiesta simile 💬 Messagg Stato Chiusa Risolta con successo **BRIA ANNAMARIA** Data chiusura Venerdì 09 Ottobre 2020 12:47 La tua richiesta è andata a buon fine Motivazione chiusura

Al termine della lavorazione della richiesta sarà visibile l'esito dalla Dashboard e riceverai contestualmente una mail sull'indirizzo di posta istituzionale CodiceFiscale@studenti.unical.it Da questo momento la richiesta sarà in «stato: Chiuso».